1. Wejdź na stronę: <u>Download LibKey Nomad - Third Iron</u> i zainstaluj wtyczkę w wybranej przeglądarce.

## LibKey Nomad access is sponsored by over 1,500 libraries around the world

| Chrome | * | C Edge  | <u>+</u> | irefox | _ |
|--------|---|---------|----------|--------|---|
| Rrave  | 4 | Vivaldi | L.       | Safari |   |

2. Na liście rozwijanej znajdź Zachodniopomorski Uniwersytet Technologiczny w Szczecinie.

| <b>LibKey Nomad</b><br>Discovery starts everywhere.                                                                                                    | Options Cachodniopomorski Uniwersytet<br>Technologiczny w Szczecinie Zachodniopomorski<br>Uniwersytet Technologiczny<br>w Szczecinie |
|----------------------------------------------------------------------------------------------------|----------------------------------------------------------------------------------------------------|
| LibKey Nomad connects your library's<br>resources with scholarly articles you find<br>in <u>PubMed, Wikipedia</u> and hundreds of<br><u>Scholarly Publisher Websites</u> .<br>Questions? <u>We have answers!</u> | Select Organization<br>Zachodniopomorski Uniwersytet Technologiczny w Sz 🛛 🗸                                                         |
| LibKey Nomad is a Third Iron technology<br>supported by your library.<br><u>Privacy Policy</u>   v1.34.0                                                                                                    |                                                                                                    |

3. Wyszukaj artykuły w wybranej bazie. LibKey Nomad automatycznie sprawdzi, czy masz do nich dostęp. Jeśli tak, wówczas zobaczysz powiadomienie

## Pub Med® × Search vascular caloification Advanced Create alert Create RSS Save Email Send to Sort by Best match 🔹 Display options 🏟 MUNCHINES B 16.563 results RESULT: IN YEAR Vaccular Calcification-New Insights Into its Mechanism. Lee SL Lee IK, Ieon RL Wat Make 2000 Apr 11(210) 2005. doi: [INTERCONTRACTIONS Month 222499] 2 ± Cite Share Download PDF ( 2) ( Vew Complete Issue ) Free PMC article. 1917 View PDF View PDF within a distribution of the second second seco $\mathbf{\uparrow}$ Abstract Abstract Free full text Full text Back to Top Valsedwise & Key Roles of Phosphate and Pyrophosphate. Villedwise & Key Roles of Phosphate and Pyrophosphate. Key MM Sci 2021 Dec 12/2020 13536. doi: 10.3390/jm.22/415536. Cite ARTICLE ATTREUTE Share Associated data Deveload PDF 20 C View Complete Issue Free PMC article. Network View PDC Grediowscular complication due to accelerated attenda utiliering and attendencias are the leading case of motimontally in Wastern society, Boh possiboliger are transportly associated with vascular calcification Pichologic calcification of cardiovascu \_\_\_\_\_ Books and Documents Clinical Trial Meta-Analysis Randomized Controlled Trial 3 Chr Vascular calcification: Mechanisms of vascular smooth muscle cell calcification. Leopold JA. Immis Cantonass Med. 2015 Mey2342367-74. doi: 10.1016/j.ten.2014.10.021.Epub.2014 Review Systematic Review Provided by Zachodniapomeraki Uniaren Technologiczny w Szczeci Share PMID: 25435520

## umożliwiające bezpośredni dostęp do artykułu.